## Tugas 8 Sistem Operasi

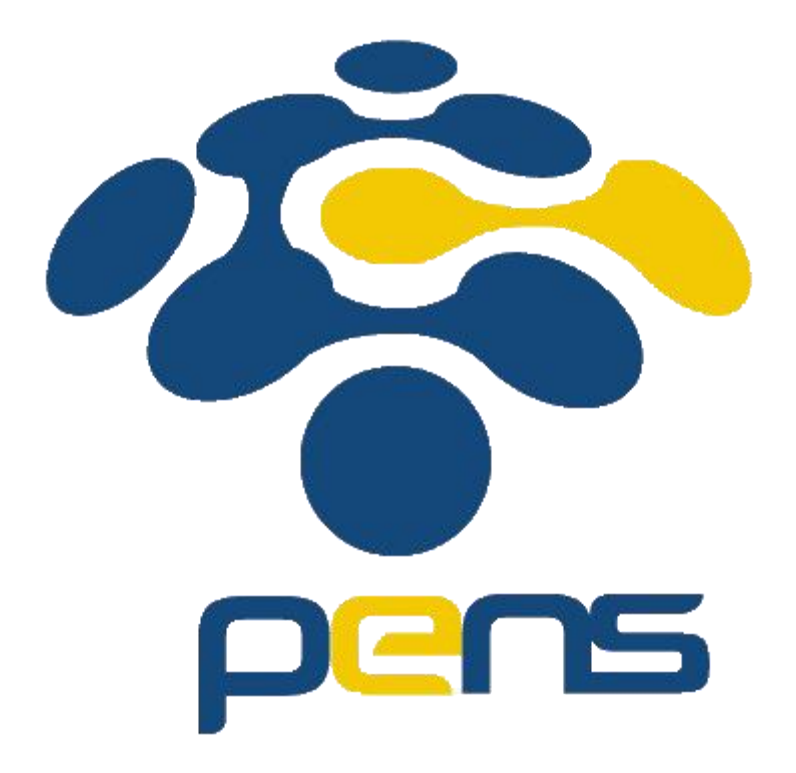

Nama : Rheza Dewangga Rendragraha Kelas: 1 D4 Teknik Informatika B NRP: 2110191044

## Percobaan 1 : Status Proses

6. Pindah ke command line terminal (tty2) dengan menekan Ctrl+Alt+F2 dan login ke terminal sebagai user

```
Ubuntu 18.04.4 LTS rheza–VirtualBox tty2
rheza–VirtualBox login: rheza
Password:
Last login: Mon Apr 6 09:28:55 WIB 2020 on tty2
Welcome to Ubuntu 18.04.4 LTS (GNU/Linux 5.3.0–45–generic x86_64)
 * Documentation: https://help.ubuntu.com
                  https://landscape.canonical.com
 * Management:
                  https://ubuntu.com/advantage
 * Support:
 * Canonical Livepatch is available for installation.
   - Reduce system reboots and improve kernel security. Activate at:
    https://ubuntu.com/livepatch
62 packages can be updated.
15 updates are security updates.
Your Hardware Enablement Stack (HWE) is supported until April 2023.
```

Disini saya disuruh pindah ke command line terminal dan melakukan login. Caranya dengan menekan Ctrl + Alt + F2 kemudian login biasa dengan menginputkan username dan juga password.

 Instruksi ps (process status) digunakan untuk melihat kondisi proses yang ada. PID adalah Nomor Identitas Proses, TTY adalah nama terminal dimana proses tersebut aktif, STAT berisi S (Sleepin g) dan R (Running), COMMAND merupakan instruksi yang digunakan.

```
$ ps
```

| rheza( | ⊴rheza | -VirtualBox∶′ | ĭ\$ ps |
|--------|--------|---------------|--------|
| PID    | TTY    | TIME          | CMD    |
| 1474   | tty2   | 00:00:00      | bash   |
| 1493   | tty2   | 00:00:00      | ps     |

Intruksi ps (process status) digunakan untuk melihat kondisi proses yang ada secara statis yang dijalankan oleh user. PID adalah Nomor Identitas Proses, TTY adalah nama terminal dimana proses tersebut aktif, TIME adalah waktu CPU kumulatif dari proses yang biasanya ditampilkan dalam menit dan detik, CMD adalah nama perintah yang digunakan untuk memulai proses.

8. Untuk melihat fak tor/elemen lainnya, gunakan option –u (user). %CPU adalah presentasi CPU time yang digunakan oleh proses tersebut, %MEM adalah presentasi system memori yang digunakan proses, SIZE adalah jumlah memori yang digunakan, RSS (Real System Storage) adalah jumlah memori yang digunakan, START adalah kapan proses tersebut diaktifkan \$ps –u

| -                     |         |        |          |         |         |      |       |      |                                     |
|-----------------------|---------|--------|----------|---------|---------|------|-------|------|-------------------------------------|
| <u>rhe</u> za@rheza−\ | /irtual | Box:~' | \$_ps –u |         |         |      |       |      |                                     |
| USER PI               | D %CPU  | %MEM   | VSZ      | RSS     | TTY     | STAT | START | TIME | COMMAND                             |
| rheza 87              | 7 0.0   | 0.2    | 212136   | 5964    | tty1    | Ssl+ | 14:35 | 0:00 | /usr/lib/gdm3/gdm-x-sessionrun-s    |
| rheza 90              | 1 0.7   | 3.0    | 360892   | 61796   | tty1    | S1+  | 14:35 | 0:00 | /usr/lib/xorg/Xorg vt1 –displayfd 3 |
| rheza 91              | .4 0.2  | 0.7    | 632944   | 14332   | tty1    | S1+  | 14:35 | 0:00 | /usr/lib/gnome-session/gnome-sessio |
| rheza 103             | 7 5.4   | 11.8   | 297938   | 4 24142 | 24 tty1 | S1+  | 14:35 | 0:05 | /usr/bin/gnome-shell                |
| rheza 108             | 0.0     | 0.3    | 361480   | 7816    | tty1    | S1   | 14:35 | 0:00 | ibus-daemon ––xim ––panel disable   |
| rheza 108             | 4 0.0   | 0.3    | 280748   | 6528    | tty1    | S1   | 14:35 | 0:00 | /usr/lib/ibus/ibus-dconf            |
| rheza 108             | 6 0.0   | 1.0    | 343976   | 20628   | tty1    | S1   | 14:35 | 0:00 | /usr/lib/ibus/ibus-x11kill-daemo    |
| rheza 116             | 0 0.1   | 1.0    | 517200   | 21640   | tty1    | S1+  | 14:35 | 0:00 | /usr/lib/gnome-settings-daemon/gsd- |
| rheza 116             | 2 0.0   | 0.4    | 349336   | 10168   | tty1    | S1+  | 14:35 | 0:00 | /usr/lib/gnome-settings-daemon/gsd- |
| rheza 116             | 4 0.0   | 0.2    | 423348   | 5892    | tty1    | S1+  | 14:35 | 0:00 | /usr/lib/gnome-settings-daemon/gsd- |
| rheza 116             | 7 0.0   | 0.2    | 275736   | 4616    | tty1    | S1+  | 14:35 | 0:00 | /usr/lib/gnome-settings-daemon/gsd- |
| rheza 117             | 0 0.0   | 0.4    | 452844   | 8924    | tty1    | S1+  | 14:35 | 0:00 | /usr/lib/gnome-settings-daemon/gsd- |
| rheza 118             | 4 0.0   | 0.4    | 377940   | 9168    | tty1    | S1+  | 14:35 | 0:00 | /usr/lib/gnome-settings-daemon/gsd- |
| rheza 118             | 5 0.0   | 0.3    | 332868   | 7988    | tty1    | S1+  | 14:35 | 0:00 | /usr/lib/gnome-settings-daemon/gsd- |
| rheza 118             | 8 0.0   | 1.0    | 494520   | 21752   | tty1    | S1+  | 14:35 | 0:00 | /usr/lib/gnome-settings-daemon/gsd- |
| rheza 119             | 4 0.0   | 1.0    | 428452   | 21116   | tty1    | S1+  | 14:35 | 0:00 | /usr/lib/gnome-settings-daemon/gsd- |
| rheza 119             | 9 0.0   | 0.2    | 278164   | 5920    | tty1    | S1+  | 14:35 | 0:00 | /usr/lib/gnome-settings-daemon/gsd- |
| rheza 120             | 3 0.0   | 0.9    | 343592   | 20080   | tty1    | S1+  | 14:35 | 0:00 | /usr/lib/gnome-settings-daemon/gsd- |
| rheza 120             | 6 0.1   | 1.0    | 658736   | 21928   | tty1    | S1+  | 14:35 | 0:00 | /usr/lib/gnome-settings-daemon/gsd- |
| rheza 121             | 0.0     | 0.6    | 469744   | 13672   | tty1    | S1+  | 14:35 | 0:00 | /usr/lib/gnome-settings-daemon/gsd- |
| rheza 121             | 3 0.0   | 0.3    | 364460   | 6572    | tty1    | S1+  | 14:35 | 0:00 | /usr/lib/gnome-settings-daemon/gsd- |
| rheza 121             | 4 0.0   | 1.0    | 506516   | 21308   | tty1    | S1+  | 14:35 | 0:00 | /usr/lib/gnome-settings-daemon/gsd- |
| rheza 121             | 9 0.0   | 1.1    | 792876   | 23244   | tty1    | S1+  | 14:35 | 0:00 | /usr/lib/gnome-settings-daemon/gsd- |
| rheza 122             | 6 0.0   | 0.2    | 278160   | 5816    | tty1    | S1+  | 14:35 | 0:00 | /usr/lib/gnome-settings-daemon/gsd- |
| rheza 124             | 3 0.0   | 0.6    | 508776   | 12416   | tty1    | S1+  | 14:35 | 0:00 | /usr/lib/gnome-settings-daemon/gsd- |
| rheza 126             | 5 0.8   | 2.4    | 849740   | 49432   | tty1    | S1+  | 14:35 | 0:00 | nautilus-desktop                    |
| rheza 126             | 8 0.0   | 0.2    | 271932   | 5980    | tty1    | S1+  | 14:35 | 0:00 | /usr/lib/gnome-disk-utility/gsd-dis |
| rheza 135             | 6 0.0   | 0.3    | 204892   | 6528    | tty1    | S1   | 14:35 | 0:00 | /usr/lib/ibus/ibus-engine-simple    |
| rheza 147             | 4 0.0   | 0.2    | 29540    | 4860    | tty2    | S    | 14:35 | 0:00 | -bash                               |
| rheza 149             | 4 0.3   | 1.2    | 667740   | 24880   | tty1    | S1+  | 14:36 | 0:00 | update-notifier                     |
| rheza 149             | 6 8.4   | 5.2    | 1056636  | 5 10757 | 76 tty1 | SL1+ | 14:36 | 0:02 | /usr/bin/gnome-softwaregapplicat    |
| rheza 156             | 1 33.5  | 7.9    | 990200   | 160844  | 4 tty1  | SN1+ | 14:36 | 0:07 | /usr/bin/python3 /usr/bin/update-ma |
| rheza 162             | 1 0.0   | 0.1    | 46776    | 3700    | ttu2    | R+   | 14:37 | 0:00 | ps -u                               |

Untuk melihat faktor/elemen lainnya, gunakan option –u (user). %CPU adalah presentasi CPU time yang digunakan oleh proses tersebut, %MEM adalah presentasi system memori yang digunakan proses, SIZE adalah jumlah memori yang digunakan, RSS (Real System Storage) adalah jumlah memori yang digunakan, START adalah kapan proses tersebut diaktifkan.

9. Mencari proses yang spesifik pemakai. Proses diatas hanya terbatas pada proses milik pemakai, dimana pemakai teresbut melakukan login

\$ ps -u

| rheza@ | ⊉rheza–Vir | rtualBox:໌ | ĭ\$ ps −u rheza |
|--------|------------|------------|-----------------|
| PID    | TTY        | TIME       | CMD             |
| 880    | ?          | 00:00:00   | systemd         |
| 881    | ?          | 00:00:00   | (sd-pam)        |
| 895    | ?          | 00:00:00   | gnome–keyring–d |
| 899    | tty1       | 00:00:00   | gdm—x—session   |
| 901    | tty1       | 00:00:00   | Xorg            |
| 904    | ?          | 00:00:00   | dbus-daemon     |
|        |            |            |                 |

Disini saya memasukkan perintah \$ ps –u nurhidayah, dan hasilnya menampilkan semua proses yang dijalankan oleh pengguna yang login (user)

10. Mencari proses lainnya gunakan opsi a (all) dan au (all user)

\$ ps –a

\$ ps –au

1585 tty2

00:00:00 ps

| rheza@ | !rhēza−Vi     | rtualBox:′ | ~śps −a                        | rheza@rheza | a−Vir | tualB( | ⊃x:~\$     | ps –au           | l I           |              |          |       |      |                                                              |
|--------|---------------|------------|--------------------------------|-------------|-------|--------|------------|------------------|---------------|--------------|----------|-------|------|--------------------------------------------------------------|
| PID    | TTY           | TIME       | CMD                            | USER        | PID 3 | %CPU 3 | %MEM       | VSZ              | RSS           | TTY          | STAT     | START | TIME | COMMAND                                                      |
| 901    | ttu1          | 00:00:00   | Xorg                           | rheza       | 899   | 0.0    | 0.2        | 212136           | 6044          | tty1         | Ssl+     | 14:41 | 0:00 | /usr/lib/gdm3/gdm-x-sessionrun-s                             |
| 908    | ttu1          | 00:00:00   | gnome-session-b                | rheza       | 901   | 0.4    | 3.0        | 360188           | 61132         | tty1         | S1+      | 14:41 | 0:00 | /usr/lib/xorg/Xorg vt1 –displayfd 3                          |
| 1031   | ttu1          | 00:00:04   | gnome-shell                    | rneza       | 908   | 0.1    | 0.7        | 632948           | 14260         | tty1         | S1+      | 14:41 | 0:00 | /usr/lib/gnome-session/gnome-sessio                          |
| 1073   | ttu1          | 00:00:00   | ibus-daemon                    | rneza :     | 1031  | 2.6    | 11.8       | 2976352          | 24055         | 52 TTY1      | S1+      | 14:41 | 0:04 | /usr/bin/gnome-shell                                         |
| 1077   | ++111         | 00:00:00   | ibus_dconf                     | rheza :     | 1073  | 0.0    | 0.3        | 361492           | 1928          | tty1         | 81       | 14:41 | 0:00 | ibus-daemonximpanei disable                                  |
| 1000   | ttgi<br>++1   | 00:00:00   | ibue_v11                       | nheza (     | 1000  | 0.0    | 1.0        | 200740           | 20044         | ttyr<br>++1  | S1<br>C1 | 14.41 | 0.00 | /usp/lib/ibus/ibus-utonn<br>/usp/lib/ibus/ibus v11kill_dooma |
| 11000  | 1191<br>++1   | 00.00.00   | and nowon                      | rheza .     | 1153  | 0.0    | 1.0        | 517460           | 21868         | ttu1         | S1+      | 14.41 | 0.00 | /usr/lib/apome_settings_daemon/gsd_                          |
| 1153   | LUYI<br>++1   | 00:00:00   | gsu-power<br>god print rotif   | rheza í     | 1155  | 0.0    | ∩ 4        | 349336           | 10144         | ttu1         | S1+      | 14:41 | 0:00 | /usr/lib/gnome_settings-daemon/gsd-                          |
| 1155   | ligi          | 00:00:00   | gsu-print-nutit                | rheza í     | 1157  | ŏ.ŏ    | 0.2        | 423348           | 5824          | ttu1         | S1+      | 14:41 | 0:00 | /usr/lib/gnome-settings-daemon/gsd-                          |
| 1157   | ττιμί         | 00:00:00   | gsa-rtkill                     | rheza       | 1160  | 0.0    | 0.2        | 275736           | 4772          | ttu1         | S1+      | 14:41 | 0:00 | /usr/lib/gnome-settings-daemon/gsd-                          |
| 1160   | tty1          | 00:00:00   | gsd-screensaver                | rheza       | 1166  | 0.0    | 0.4        | 452844           | 8944          | tty1         | S1+      | 14:41 | 0:00 | /usr/lib/gnome-settings-daemon/gsd-                          |
| 1166   | tty1          | 00:00:00   | gsd-sharing                    | rheza :     | 1174  | 0.0    | 0.3        | 377940           | 8088          | tty1         | S1+      | 14:41 | 0:00 | /usr/lib/gnome-settings-daemon/gsd-                          |
| 1174   | tty1          | 00:00:00   | gsd–smartcard                  | rheza :     | 1175  | 0.0    | 0.3        | 332868           | 7896          | tty1         | S1+      | 14:41 | 0:00 | /usr/lib/gnome-settings-daemon/gsd-                          |
| 1175   | tty1          | 00:00:00   | gsd-sound                      | rheza :     | 1177  | 0.0    | 1.0        | 494704           | 21752         | tty1         | S1+      | 14:41 | 0:00 | /usr/lib/gnome-settings-daemon/gsd-                          |
| 1177   | tty1          | 00:00:00   | gsd-xsettings                  | rheza :     | 1187  | 0.0    | 1.0        | 428688           | 21124         | tty1         | S1+      | 14:41 | 0:00 | /usr/lib/gnome-settings-daemon/gsd-                          |
| 1187   | tty1          | 00:00:00   | gsd-wacom                      | rheza :     | 1192  | 0.0    | 0.2        | 278164           | 5840          | tty1         | S1+      | 14:41 | 0:00 | /usr/lib/gnome-settings-daemon/gsd-                          |
| 1192   | tty1          | 00:00:00   | gsd–a11y–settin                | rheza :     | 1194  | 0.0    | 0.9        | 343804           | 20164         | tty1         | S1+      | 14:41 | 0:00 | /usr/lib/gnome-settings-daemon/gsd-                          |
| 1194   | ttų1          | 00:00:00   | gsd-clipboard                  | rheza :     | 1199  | 0.0    | 1.0        | 658928           | 21728         | tty1         | S1+      | 14:41 | 0:00 | /usr/lib/gnome-settings-daemon/gsd-                          |
| 1199   | ttu1          | 00:00:00   | gsd-color                      | rneza :     | 1202  | 0.0    | V.6        | 469744           | 13756         | tty1         | S1+      | 14:41 | 0:00 | /usr/lib/gnome-settings-daemon/gsd-                          |
| 1202   | ttu1          | 00:00:00   | gsd-datetime                   | rneza       | 1205  | 0.0    | V.3<br>1 A | 36446U<br>506794 | 0700<br>91909 | tty1<br>++1  | S1+      | 14:41 | 0:00 | /usr/lib/gnome_settings_daemon/gsd-                          |
| 1205   | ttu1          | 00:00:00   | øsd-housekeenin                | nheze .     | 1210  | 0.0    | 1.0        | 300724<br>792960 | 22040         | tty1         | 01±      | 14.41 | 0.00 | /usp/lib/gnome_settings-udemon/gsu-                          |
| 1206   | ++111         | 00.00.00   | øsd-keuboard                   | rheza .     | 1212  | 0.0    | 0.2        | 278160           | 5948          | ttyr<br>++u1 | 01±      | 14.41 | 0.00 | /usr/lib/gnome_settings-daemon/gsd_                          |
| 1212   | ++111         | 00:00:00   | gsd Keybourd<br>ged_media_keus | rheza '     | 1232  | ñ ñ    | 0.6        | 508776           | 12504         | ttu1         | S1+      | 14:41 | 0:00 | /usr/lib/gnome_settings_daemon/gsd-                          |
| 1010   | ttgi<br>++1   | 00:00:00   | god medica Keys                | rheza í     | 1256  | 0.4    | 2.4        | 923424           | 49452         | ttu1         | S1+      | 14:41 | 0:00 | nautilus-deskton                                             |
| 1000   | 1191<br>++111 | 00.00.00   | god printer                    | rheza :     | 1260  | 0.0    | 0.2        | 271932           | 6068          | ttu1         | S1+      | 14:41 | 0:00 | /usr/lib/gnome-disk-utility/gsd-dis                          |
| 1956   | 1191<br>++1   | 00.00.00   | gsu-printer<br>poutilus dockto | rheza :     | 1355  | 0.0    | 0.3        | 204892           | 6532          | tty1         | S1       | 14:41 | 0:00 | /usr/lib/ibus/ibus-engine-simple                             |
| 1200   | 1191          | 00.00.00   | Hautiius-uesktu                | root :      | 1380  | 0.0    | 0.1        | 80860            | 3752          | tty2         | Ss       | 14:42 | 0:00 | /bin/login –p ––                                             |
| 1260   | ligi          | 00:00:00   | gsu-uisk-utiiit                | rheza :     | 1466  | 0.0    | 0.2        | 29540            | 4940          | tty2         |          | 14:42 | 0:00 | -bash                                                        |
| 1355   | ττy1          | 00:00:00   | ibus-engine-sim                | rheza :     | 1481  | 0.0    | 1.2        | 667748           | 24908         | tty1         | S1+      | 14:42 | 0:00 | update–notifier                                              |
| 1466   | tty2          | 00:00:00   | bash                           | rheza :     | 1483  | 3.3    | 7.8        | 1084324          | 15980         | 04 tty1      | SL1+     | 14:42 | 0:03 | /usr/bin/gnome-softwaregapplicat                             |
| 1481   | tty1          | 00:00:00   | update-notifier                | rheza :     | 1575  | 0.1    | 1.6        | 870920           | 33492         | tty1         | S1+      | 14:43 | 0:00 | /usr/lib/deja-dup/deja-dup-monitor                           |
| 1483   | tty1          | 00:00:03   | gnome-software                 | rneza :     | 1586  | 0.0    | 0.1        | 46776            | 3480          | ττy2         | R+       | 14:44 | 0:00 | ps –au                                                       |
| 1070   | ++114         | 00.00.00   | dojo duo monito                |             |       |        |            |                  |               |              |          |       |      |                                                              |

Perintah 'ps -a' digunakan untuk menampilkan atau mencari proses lainnya. Perintah 'ps -au' digunakan untuk menampilkan atau mencari proses semua user.

11. Logout dan tekan Alt+F7 untuk kembali ke mode grafis

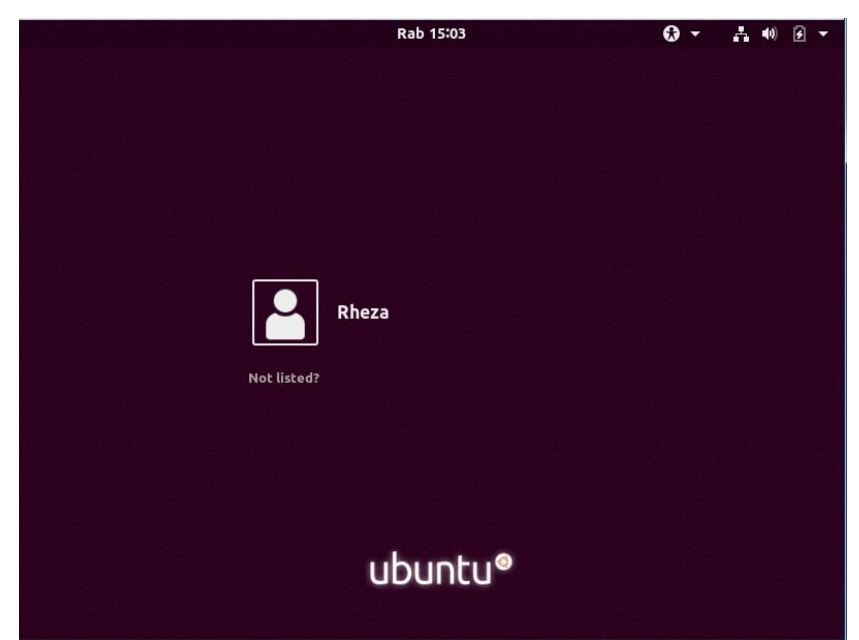

Disini saya disuruh logout lalu kembali ke mode grafis. Untuk logout bisa menggunakan perintah \$ exit, dan untuk ke mode grafis tekan Alt+F7

## Percobaan 2 : Menampilkan Hubungan Proses Parent dan Child

1. Pindah ke command line terminal (tty2) dengan menekan Ctrl+Alt+F2 dan login ke terminal sebagai user

```
Ubuntu 18.04.4 LTS rheza–VirtualBox tty2
rheza–VirtualBox login: rheza
Password:
Last login: Mon Apr 6 09:28:55 WIB 2020 on tty2
Welcome to Ubuntu 18.04.4 LTS (GNU/Linux 5.3.0–45–generic x86_64)
 * Documentation: https://help.ubuntu.com
                  https://landscape.canonical.com
 * Management:
                  https://ubuntu.com/advantage
 * Support:
 * Canonical Livepatch is available for installation.
   - Reduce system reboots and improve kernel security. Activate at:
    https://ubuntu.com/livepatch
62 packages can be updated.
15 updates are security updates.
Your Hardware Enablement Stack (HWE) is supported until April 2023.
```

Disini saya disuruh pindah ke command line terminal dan melakukan login. Caranya dengan menekan Ctrl + Alt + F2 kemudian login biasa dengan menginputkan username dan juga password.

2. Ketik ps –eH dan tekan Enter. Opsi e memilih semua proses dan opsi H menghasilkan tampilan proses secara hierarki. Proses child muncul dibawah proses parent. Proses child ditandai dengan awalan beberapa spasi.

\$ ps -eH

| rheza@rheza              | −VirtualBox:~\$ ps −eH                                                                                                  | 17 ?                                         | 00:00:00                                               | rcu_tasks_kthre                                                                |
|--------------------------|----------------------------------------------------------------------------------------------------|----------------------------------------------|--------------------------------------------------------|--------------------------------------------------------------------------------|
| PID TTY                  | TIME CMD                                                                                                    | 18 ?                                         | 00:00:00                                               | kauditd                                                                        |
| 2 ?                      | 00:00:00 kthreadd                                                                                                    | 19 ?                                         | 00:00:00                                               | khungtaskd                                                                     |
| 3 ?<br>4 ?<br>6 ?<br>8 ? | 00:00:00 rcu_gp<br>00:00:00 rcu_par_gp<br>00:00:00 kworker/0:0H–kb<br>00:00:00 kworker/u2:0–ev<br>00:00:00 mm_percpu_wq | 20 ?<br>21 ?<br>22 ?<br>23 ?<br>24 ?<br>26 ? | 00:00:00<br>00:00:00<br>00:00:00<br>00:00:00<br>00:00: | oom_reaper<br>writeback<br>kcompactd0<br>ksmd<br>khugepaged<br>kworker/u2:1–ev |
| 9?                       | 00:00:00 ksoftirqd/0                                                                                                    | 116 ?                                        | 00:00:00                                               | kintegrityd                                                                    |
| 10?                      | 00:00:00 rcu_sched                                                                                                    | 117 ?                                        | 00:00:00                                               | kblockd                                                                        |
| 11?                      | 00:00:00 migration/0                                                                                                    | 118 ?                                        | 00:00:00                                               | blkcg_punt_bio                                                                 |
| 12?                      | 00:00:00 idle_inject/0                                                                                                  | 119 ?                                        | 00:00:00                                               | tpm_dev_wq                                                                     |
| 13?                      | 00:00:01 kworker/0:1–eve                                                                                                | 120 ?                                        | 00:00:                                                 | ata_sff                                                                        |
| 14 ?                     | 00:00:00 cpuhp/0                                                                                                    | 121 ?                                        | 00:00:00                                               | md                                                                             |
| 15 ?                     | 00:00:00 kdevtmpfs                                                                                                    | 122 ?                                        | 00:00:00                                               | edac-poller                                                                    |
| 16 ?                     | 00:00:00 netns                                                                                                    | 123 ?                                        | 00:00:00                                               | devfreq_wq                                                                     |

Perintah ps -eH digunakan untuk menampilkan semua proses secara hierarki dengan ketentuan proses child muncul dibawah proses parent.

3. Ketik ps –e f dan tekan Enter. Tampilan serupa dengan langkah 2. Opsi –f akan menampilkan status proses dengan karakter grafis (\ dan \_)
\$ ps –e f

| ъps-   | -e I       |          |         |           |                   |
|--------|------------|----------|---------|-----------|-------------------|
| rheza@ | ⊡rheza–Vir | rtualBox | <:~\$ p | )s -e     | f                 |
| PID    | TTY        | STAT     | TIME    | COMM      | AND               |
| 2      |            | S        | 0:00    | [kth      | readd]            |
| 3      | ?          | I<       | 0:00    |           | [rcu_gp]          |
| 4      | ?          | I<       | 0:00    |           | [rcu_par_gp]      |
| 6      |            | I<       | 0:00    |           | [kworker/0:0H–kb] |
| 7      |            | I        | 0:00    |           | [kworker/u2:0–ev] |
| 8      |            | I<       | 0:00    |           | [mm_percpu_wq]    |
| 9      | ?          | S        | 0:00    | \         | [ksoftirqd/0]     |
| 10     |            | I        | 0:00    |           | [rcu_sched]       |
| 11     |            | S        | 0:00    |           | [migration/0]     |
| 12     | ?          | S        | 0:00    |           | [idle_inject/0]   |
| 13     | ?          | Ι        | 0:01    |           | [kworker/0:1–eve] |
| 14     | ?          | S        | 0:00    | \         | [cpuhp/0]         |
| 15     | ?          | S        | 0:00    |           | [kdevtmpfs]       |
| 16     | ?          | I<       | 0:00    |           | [netns]           |
| 17     | ?          | S        | 0:00    |           | [rcu_tasks_kthre] |
| 18     | ?          | S        | 0:00    | \         | [kauditd]         |
| 19     | ?          | S        | 0:00    |           | [khungtaskd]      |
| 20     | ?          | S        | 0:00    | \         | [oom_reaper]      |
| 21     | ?          | I<       | 0:00    |           | [writeback]       |
| 22     | ?          | S        | 0:00    | <u>}-</u> | [kcompactd0]      |
| 23     | ?          | SN       | 0:00    | 1_        | [ksmd]            |
| 24     | ?          | SN       | 0:00    |           | [khugepaged]      |
| 26     | ?          | I        | 0:00    |           | [kworker/u2:1–ev] |
| 116    | ?          | I<       | 0:00    |           | [kintegrityd]     |
| 117    | ?          | I<       | 0:00    | <u>\</u>  | [kblockd]         |
| 118    | ?          | I<       | 0:00    |           | [blkcg_punt_bio]  |
| 119    | 2          | 1<       | 0:00    |           | [tpm_dev_wq]      |
| 120    | ?          | I<       | 0:00    |           | [ata_sff]         |
| 121    | 2          | 1<       | 0:00    | <u>)</u>  | [md]              |
| 122    | ?          | 1<       | 0:00    | /_        | [edac-poller]     |

Perintah tersebut digunakan untuk memperlihatkan semua proses dengan karakter grafis (\ dan \_) yang berjalan dengan data lengkap tentang setiap proses.

4. Ketik pstree dan tekan Enter. Akan ditampilkan semua proses pada sistem dalam bentuk hirarki parent/child. Proses parent di sebelah kiri proses child. Sebagai contoh proses init sebagai parent (ancestor) dari semua proses pada sistem. Beberapa child dari init mempunyai child. Proses login mempunya i proses bash sebagai child. Proses bash mempunyai proses child startx. Proses startx mempunyai child xinit dan seterusnya.
\$ pstree

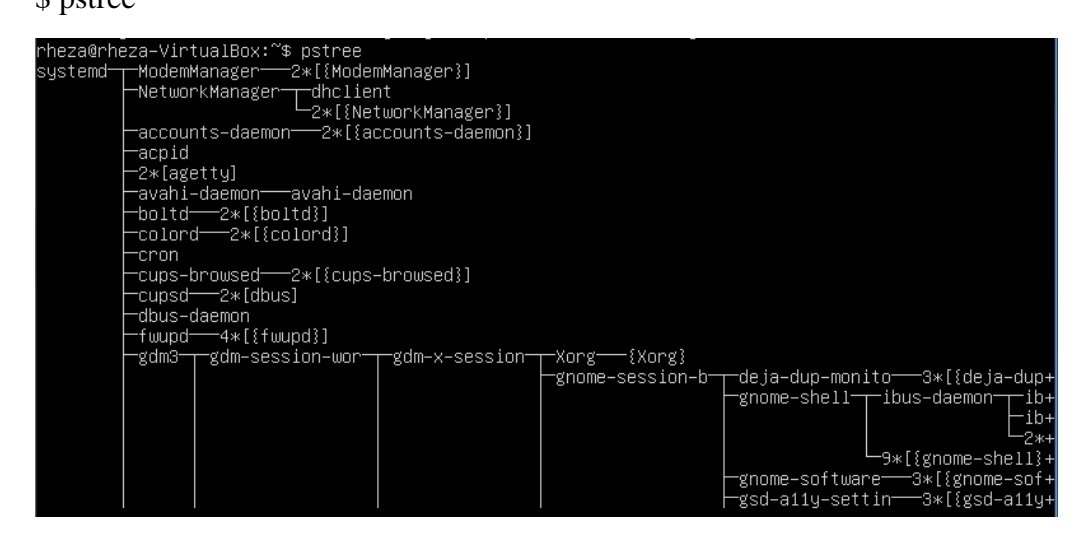

Setelah saya memasukkan perintah \$pstree hasilnya akan menampilkan semua proses namun ditampilkannya secara hirarki (seperti akar pohon).

5. Ketik pstree | grep mingetty dan tekan Enter. Akan menampilkan semua proses mingetty yang berjalan pada system yang berupa console virtual. Selain menampikan semua proses, proses dikelompokkan dalam satu baris dengan suatu angka sebagai jumlah proses yang berjalan.
\$ pstree | grep mingetty

rheza@rheza–VirtualBox:~\$ pstree | grep mingetty rheza@rheza–VirtualBox:~\$

Perintah pstree dengan tambahan pipeline grep mingetty yang artinya mencari menggunakan ekspresi reguler untuk pencocokan pola dan lainnya. Namun disini tidak terjadi apa apa sehingga dapat saya simpulkan bahwa pola mingetty tidak ada di proses.

6. Untuk melihat semua PID untuk proses gunakan opsi -p.

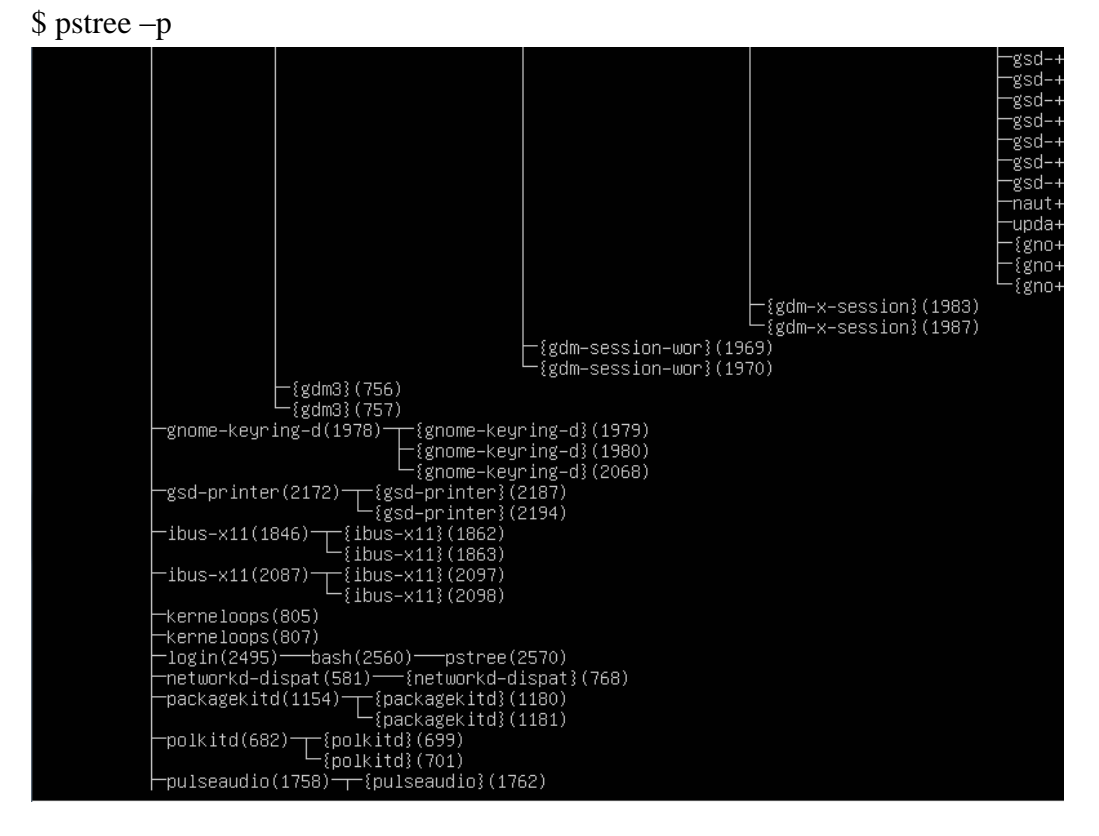

Opsi –p pada pstree digunakan untuk menampilkan semua PID dari proses yang digunakan namun tampilannya seperti akar pohon.

7. Untuk menampilk an proses dan ancestor yang tercetak tebal gunakan opsi-h.

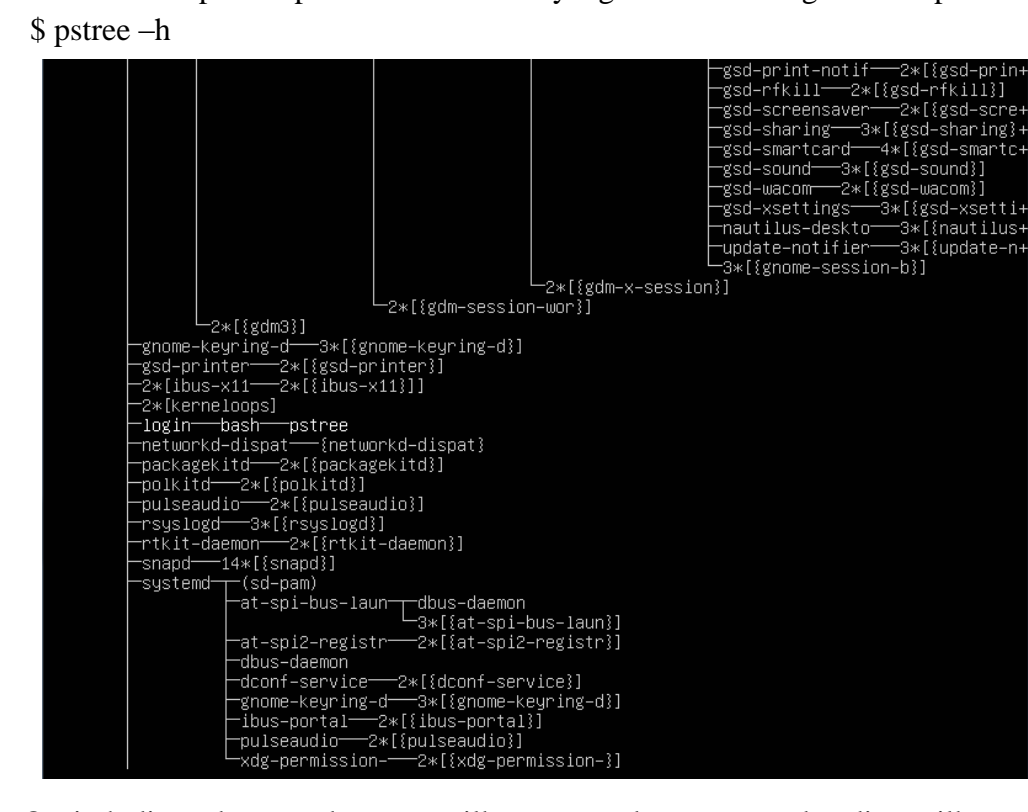

Opsi -h digunakan untuk menampilkan proses dan ancestor dan ditampilkan secara tebal